## ウェビナー視聴の流れ ~お申し込みから資料DLまで~

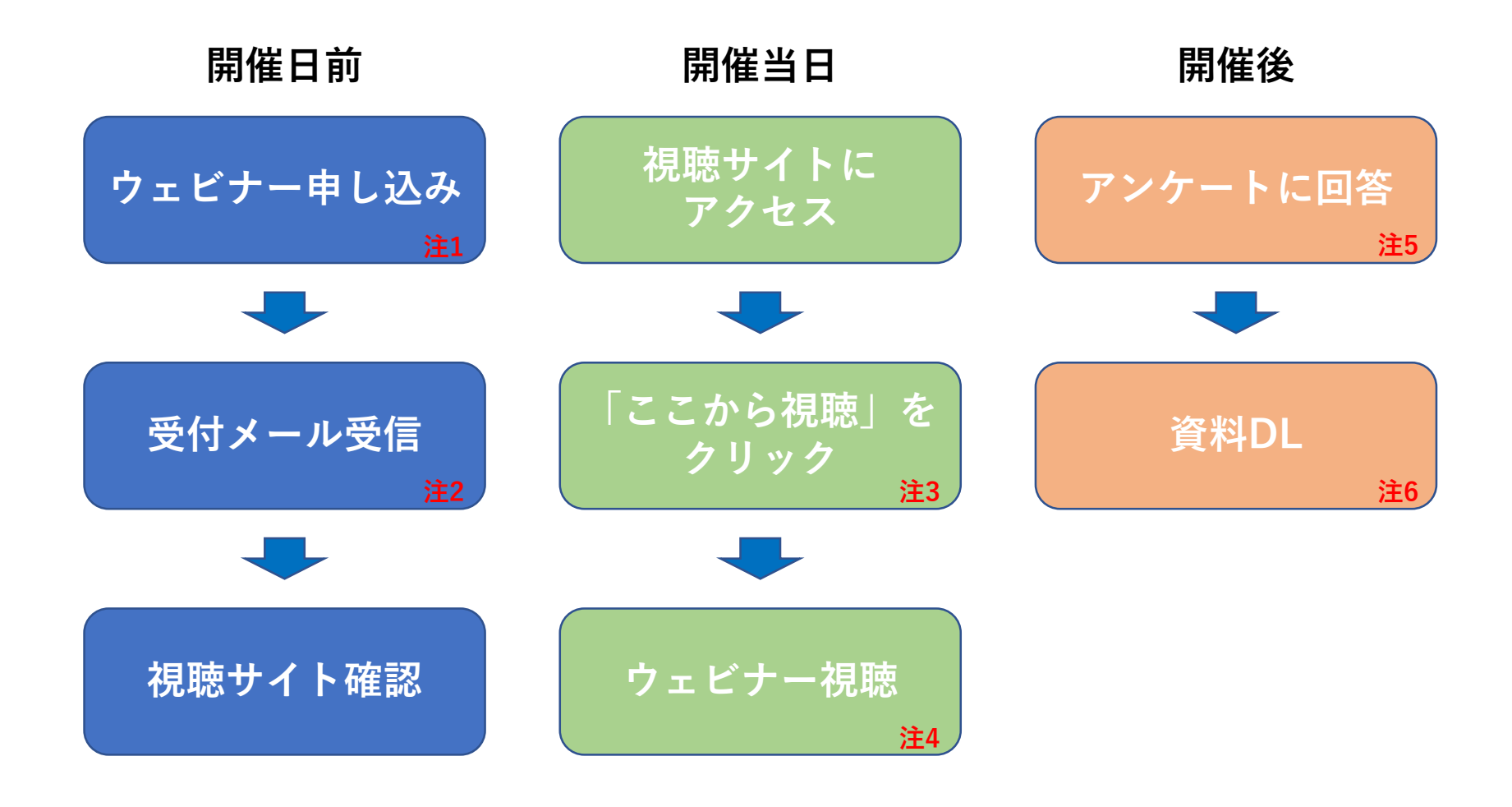

注1)申し込みが正常に行われた場合、 受付メールが自動送信される仕組みに なっております。受信できなかった場合 は登録されていない可能性がありますの で事務局までお問い合わせください。

注2) スパムメール扱いになっていたな どセキュリティ制限のため受付メールが 届かないというケースがあります。迷惑 メールフォルダ等に入っている場合もあ ります。

注3)録画版をご用意しておりますので 後日視聴することも可能です。

注4) 音声が小さい場合、PCの設定をご 確認ください。特に在宅勤務などで会社 のPCを経由する場合、ご自宅のPCの設 定もあわせてご確認ください。

注5) 放送終了後、アンケートフォーム のURLをメールでお知らせします。注2 と同様の問題が生じる可能性がございま す。 アンケートはMicrosoft Formsを利用し ています。

注6) アンケートにご回答いただくと ウェビナー資料のURLが表示されます。 ブラウザ等を操作することで印刷やDLが 可能です。